# CONNECT

## MSB Invoicing | Make it make cents: Invoicing for your Schools made simple

PRESENTED BY Matthew Smith & Julie Eckert

#### **Overview**

- Invoice or Product, how do I decide?
- What I can I do get ahead on using Invoices?
- How can I let parents know about outstanding invoice balances?
- How can I record an in-person payment or a non-payment?

## **This or That**

....

#### Why use MSB Invoicing?

- What MSB services are you currently using today?
- What are the key differences between using Store Products and Invoicing?
- What fees do you need to collect payments for?
- How are you collecting those fees? MSB Store, MSB Invoicing, checks & cash, another system, etc.

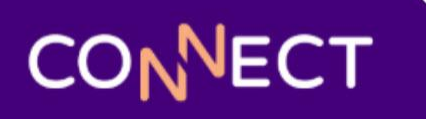

## How to Get a Head Start on Invoicing

....

#### **Using an Invoice Template**

- Standardize options for use throughout the school year
- Allow for other admins to utilize
- Prerequisite for School and Course Fees
- Set up options ahead of time

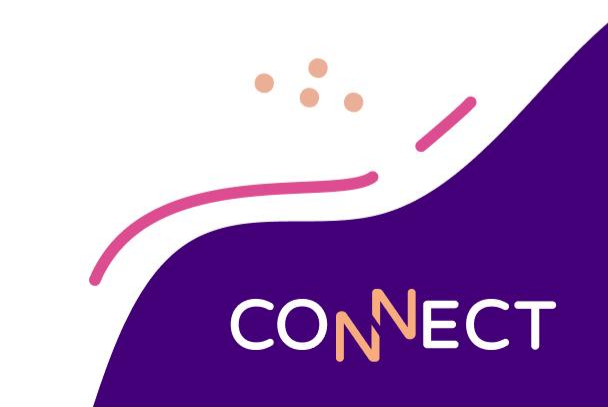

#### How to use Invoice Templates

- 1. Navigate to Invoices > Invoice Templates
- 2. Click Add
- 3. Select Default Store if prompted
- 4. Template Name Internal Only
- 5. Invoice Date Optional
- 6. **Due Date** Optional
- 7. Add a fee Choose an existing fee or create one ad hoc

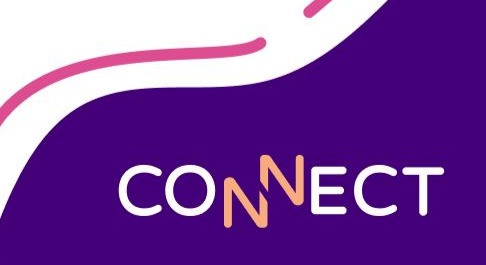

### How to use Invoice Templates

#### 8. More options

- a. Provider Unless instructed otherwise, select Invoices
- b. Store Which Store should these invoices be recorded
- c. **Department** Optional for further reporting
- d. Notify Contact
  - i. No Additional Contacts MSB Users only
  - ii. Primary Contacts Only Synced emails for students
  - iii. All Contacts All associated contacts (may include unintended notifications)
- e. Allow Partial Payments Allow or Do not allow
- f. End Date Optional (Removes parental visibility but keeps invoice active)
- g. Description Optional (Internal Only)
- h. DataHub Mapping Used for certain integrations (Only use if instructed)

## **Plan Ahead: Using Start Dates**

### **Plan Ahead: Using Start Dates**

- 1. Don't Wait:
  - It is not necessary to wait until the day of to assign fees.
- 2. Plan Ahead:
  - Create invoices when you know about them to save yourself the stress of making them last minute.
- 3. Schedule an Invoice Date:
  - Invoices will not be sent to parents until the set Invoice Date/Start Date.

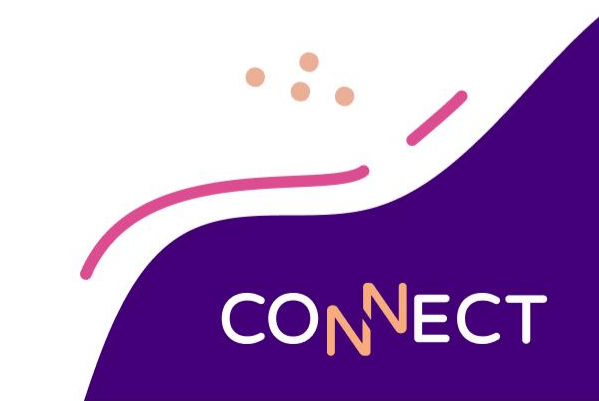

#### How to use Start Dates

- 1. Invoices > Invoice Templates (New)
- 2. Edit an existing template or create a new one
- 3. Set an "Invoice Date"

| Add Invoice Te               | emplate See What's New | Cancel | Create |  |
|------------------------------|------------------------|--------|--------|--|
| Template ID *                | MSB_20250305142031356  |        |        |  |
| Template Name*               | Connect 2025           |        |        |  |
| Status                       | Enabled      Disabled  |        |        |  |
| Invoice Date<br>Mar 28, 2025 |                        |        |        |  |
| Due Date                     |                        |        |        |  |
| Due on receipt               |                        |        |        |  |

#### **How to use Start Dates**

- 1. Invoices > Invoices > Add Invoice(s) (New)
- 2. Set an Invoice Date:
  - Load an existing invoice template with a start date OR
  - Or if you do not have a template, set an "Invoice Date" here:

| Create Invoice See What's New | Cancel | Create & Schedule |   |
|-------------------------------|--------|-------------------|---|
| Recipients                    |        | Save as Template  |   |
|                               |        | Preview           |   |
| Mar 28, 2025                  |        |                   |   |
| Due Date                      |        |                   |   |
| Due on receipt                |        |                   |   |
|                               |        |                   | _ |
| O Add a fee                   |        |                   | 2 |

|         | invoice iD | Creation Date | Invoice Date      | Status  | Invoice Amount Total | Payments | Remaining<br>Amount |
|---------|------------|---------------|-------------------|---------|----------------------|----------|---------------------|
| 🗆 🔳 💌 i | inv8125    | Mar 05, 2025  | Mar 28, 2025      | Pending | 30.00                | 0.00     | 30.0                |
|         | inv8124    | Mar 05, 2025  | Mar 28, 2025      | Pending | 30.00                | 0.00     | 30.0                |
|         | inv8123    | Mar 05, 2025  | Mar 28, 2025      | Pending | 30.00                | 0.00     | 30.0                |
|         | inv8122    | Mar 05, 2025  | Mar 28, 2025      | Pending | 30.00                | 0.00     | 30.0                |
|         | inv8121    | Mar 05, 2025  | Mar 28, 2025      | Pending | 30.00                | 0.00     | 30.0                |
|         |            |               | Showing 1 to 5 of | 5 items |                      |          |                     |

## Sending Notifications for Outstanding Balances

### **Sending Notifications for Outstanding Balances**

- Creation Emails
- Due Dates & Schedules
  - Reminder Options
  - How to create Schedules
- SOA
  - How to run
  - Options page
- Balance Notifications
  - How to set up
- Customized Reminders (Beta)
  - Process with each screenshot of each page

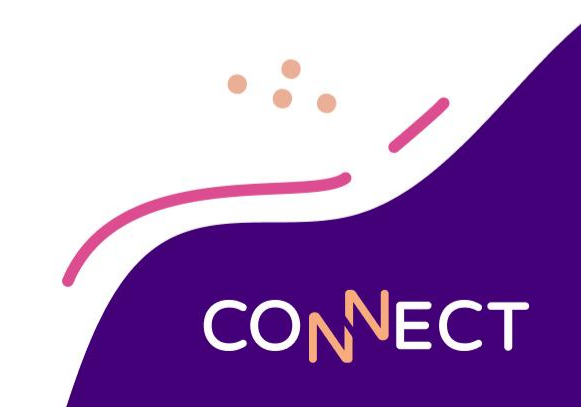

#### **New Invoice Notification**

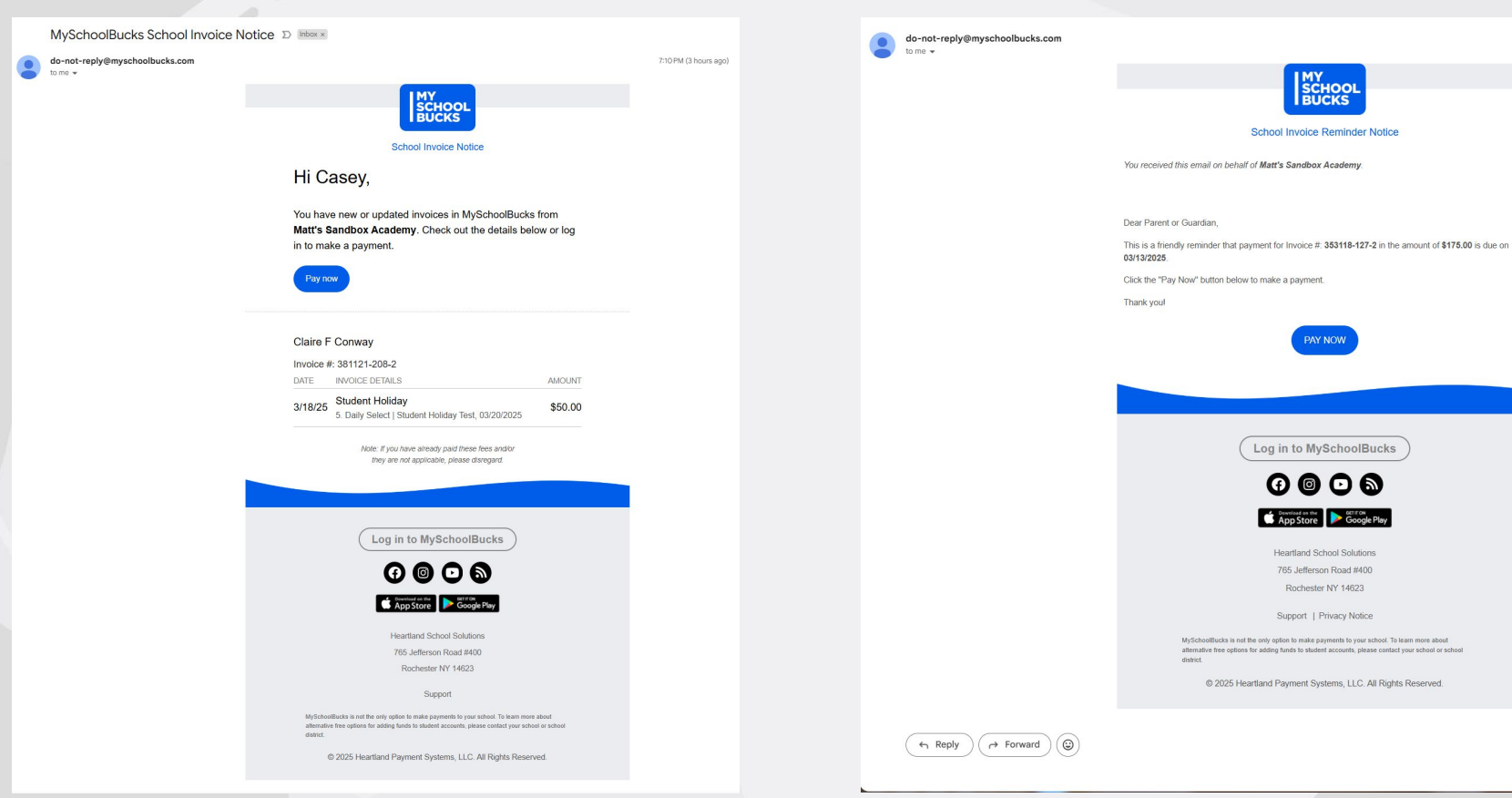

#### **Reminder Notification**

Thu, Mar 13, 12:10 AM (5 days ago)

#### **Student Statement of Accounts**

- Reports > Students/Users > Student SOA
  - Filters for School, Grade, Homeroom, Specific Students
  - Select Students > Continue
    - Custom District Message
    - Option to Add "Mail Payments To Address"
    - Invoice Options
      - Include Payments made to Pending Invoices
      - Include Paid Invoices for a Date Range
    - Other Options
      - Show Grade, Homeroom, School, Meal Balance
      - Filter by a Store
      - Include Order History for a Date Range
        - This will include Student Required product purchases for the student during the selected date range

#### **Balance Notifications**

#### • Configuration > Balance Notifications

- Toggle Enabled On
- Edit
  - Frequency
    - Every week, Every 2 weeks, Every 3 weeks, Monthly
  - Start Date (Notifications will go out on this day of the week based on frequency)
  - Notification Stop Date
  - Look Back Month for the current School Year
- Analytics > Toggle Tracking On
  - Emails Sent
  - Emails Clicked
  - Payments from clicks

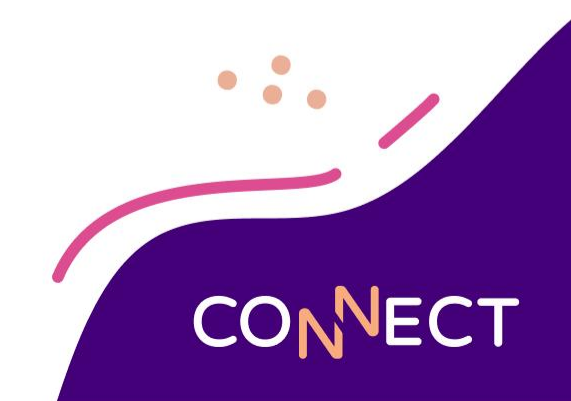

#### **Outstanding Balance Notification**

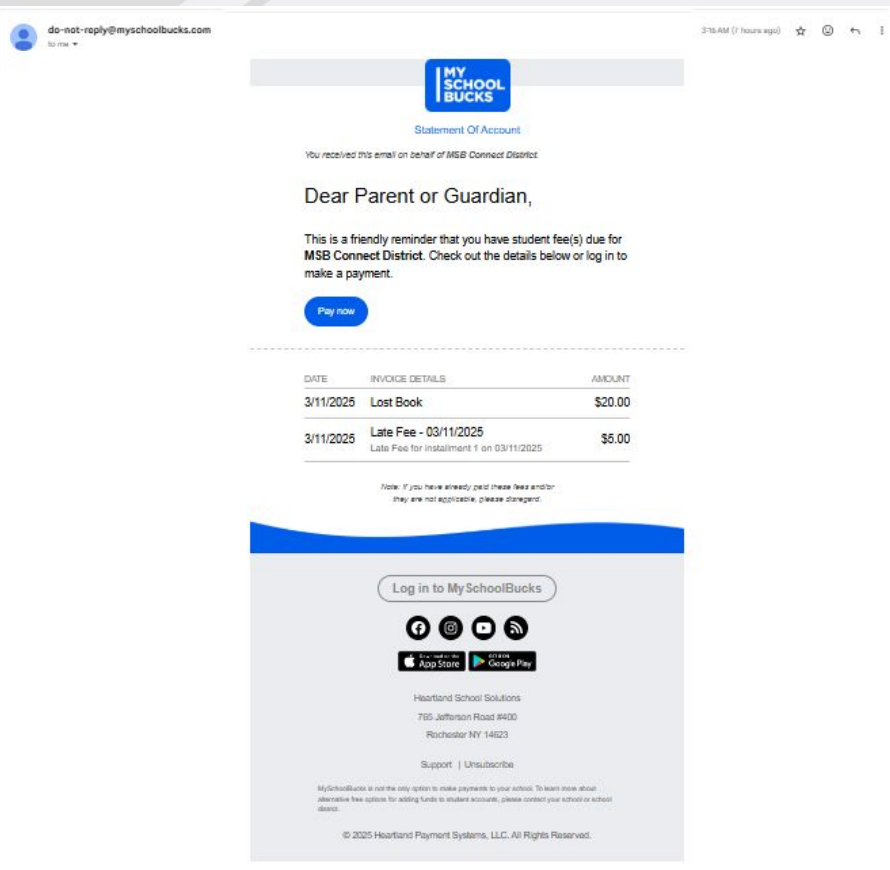

#### **Statement of Accounts**

| io-not-reply@myschoolbucks.co |                      |                              |                                                                                                    |                                                                                                    |                                                                                                    |                                                                                                    |                           |
|-------------------------------|----------------------|------------------------------|----------------------------------------------------------------------------------------------------|----------------------------------------------------------------------------------------------------|----------------------------------------------------------------------------------------------------|----------------------------------------------------------------------------------------------------|---------------------------|
|                               | m                    |                              |                                                                                                    |                                                                                                    |                                                                                                    |                                                                                                    | hu, Mar 20, 11:07.AM (7 d |
|                               |                      |                              | IMV                                                                                                    |                                                                                                    |                                                                                                    |                                                                                                    |                           |
|                               |                      |                              | SCHOOL                                                                                                    |                                                                                                    |                                                                                                    |                                                                                                    |                           |
|                               |                      |                              |                                                                                                    |                                                                                                    |                                                                                                    |                                                                                                    |                           |
|                               |                      |                              | Statement Of Account                                                                                                    |                                                                                                    |                                                                                                    |                                                                                                    |                           |
|                               |                      |                              |                                                                                                    |                                                                                                    |                                                                                                    |                                                                                                    |                           |
|                               | MSO Connect          | cks                          |                                                                                                    | St                                                                                                    | atemen                                                                                                    | t Of Account                                                                                                    | t                         |
|                               |                      |                              |                                                                                                    | Date                                                                                                    | 3/20/202                                                                                                    | 5                                                                                                    |                           |
|                               |                      |                              |                                                                                                    | Student Name                                                                                                    | Barry An                                                                                                    | Serson                                                                                                    |                           |
|                               |                      |                              |                                                                                                    | School                                                                                                    | Apple Gr                                                                                                    | rwe High School                                                                                                    |                           |
|                               |                      |                              |                                                                                                    | Grade                                                                                                    | 12                                                                                                    |                                                                                                    |                           |
|                               |                      |                              |                                                                                                    | Meal Balance                                                                                                    | \$0.00                                                                                                    |                                                                                                    |                           |
|                               |                      |                              |                                                                                                    | Unpaid Involces                                                                                                    | \$764.00                                                                                                    |                                                                                                    |                           |
|                               |                      |                              |                                                                                                    |                                                                                                    | \$25.00 P                                                                                                    | ast Due                                                                                                    |                           |
|                               |                      |                              |                                                                                                    |                                                                                                    |                                                                                                    |                                                                                                    |                           |
|                               | Date                 | Invoice ID                   | Fee Name / Description                                                                                                    | Invoice A                                                                                                    | mount                                                                                                    | Remaining<br>Amount                                                                                                    | Due Date                  |
|                               | 3/3/2025             | inv162                       | AP History<br>AP History                                                                                                    |                                                                                                    | \$94.00                                                                                                    | \$94.00                                                                                                    |                           |
|                               | 3/11/2025            | inv750                       | Journalism                                                                                                    |                                                                                                    | \$25.00                                                                                                    | \$5.00                                                                                                    |                           |
|                               | 3/11/2025            | inv806                       | Chromebook Repair                                                                                                    |                                                                                                    | \$35.00                                                                                                    | \$35.00                                                                                                    | 03/31/2025                |
|                               | 3/11/2025            | inv586                       | Lost Book                                                                                                    |                                                                                                    | \$20.00                                                                                                    | \$20.00                                                                                                    | 03/11/2025                |
|                               | 3/11/2025            | inv586                       | Late Peel - Contrological     Late Peel for installment 1 on 03/11/2025                                                                                                    |                                                                                                    | \$5.00                                                                                                    | \$5.00                                                                                                    | 03/11/2025                |
|                               | 3/13/2025            | inv1325                      | Journalism Field Trip<br>Classe of 2025 FOW Field Trip                                                                                                    | 5                                                                                                    | 2100.00                                                                                                    | \$100.00                                                                                                    |                           |
|                               | 3/13/2025            | inv1327                      | Parking Pass                                                                                                    | -                                                                                                    | 200.00                                                                                                    | \$180.00                                                                                                    |                           |
|                               | 3/13/2025            | inv1329                      | Seniors Farewell Gala                                                                                                    |                                                                                                    |                                                                                                    |                                                                                                    |                           |
|                               |                      |                              |                                                                                                    |                                                                                                    | 100.00                                                                                                    | \$50.00                                                                                                    |                           |
|                               | 3/13/2025            | inv1331                      | Chamber Singer Field Trip                                                                                                    | s<br>Account B                                                                                                    | 200.00<br>alance                                                                                                    | \$75.00<br>\$764.00                                                                                                    |                           |
|                               | 3r132825<br>Your ou  | iw1331                       | Classes Stope Teld Tip is 9764.00. Payments are easily accepted by poing to My/ accepted at any school effice or by making your payment MSB Connect District 12.2 A Street                                                                                                    | SchoolBucks. C                                                                                                    | alance<br>ash or ch                                                                                                    | \$75.00<br>\$764.00<br>\$764.00                                                                                                    | are also                  |
|                               | 3/13/2025<br>Your ou | inv1331                      | Chamber Single Field Trip<br>Ins \$754.00. Payments are easily accepted by going to My/<br>accepted at any school office or by mailing your payment<br>MSB Connect District<br>123 A Streat<br>Anytown, YT 14623                                                                                                    | Account B<br>Account B<br>SchoolBucks, C<br>with this stateme                                                                                                    | atence                                                                                                    | \$75.00<br>\$764.00                                                                                                    | are also                  |
|                               | 3/13/2925<br>Your ou | inv1331                      | Dueter Stepe Third Trip In 5764.00: Phymerets are easily accepted by going to Myr<br>accepted at any school office or by mailing your payment<br>MSB Connect District<br>123 A Street<br>Anytown, YT 14623<br>Diesse make checks paylets to MSB Connec                                                                                                    | Account B<br>SchoolBucks. C<br>with this stateme                                                                                                    | alance<br>alance<br>ash or ch                                                                                                    | \$75.00<br>\$764.00                                                                                                    | are also                  |
|                               | 3r132925<br>Your ou  | inv1331                      | Claster Stepe Field Tay<br>Is ST44.09. Phymoretis are assistly accepted by going to Mys<br>accepted at any school office or by mailing your payment<br>MSB Commerci District<br>123 A Street<br>Anytown, YT 14623<br>Pierce make checks payable to: MSB Commercial                                                                                                    | Account B<br>SchoolBucks. C<br>with this stateme                                                                                                    | alance<br>ash or ch                                                                                                    | \$75.00<br>\$75.00<br>\$764.00                                                                                                    | are also                  |
|                               | 3/13/2925<br>Your ou | in/1331                      | Crueter Striger Field Trip Its \$764.00. Playments are easily accepted by going to My/ accepted at any school office or by making your payment (125 A Striveter) Anytown, YT 14623 Please make checks payable to: MSB Conner                                                                                                    | Account B<br>SchoolBucks. C<br>with this stateme                                                                                                    | alance                                                                                                    | \$55.00<br>\$75.00<br>\$764.00                                                                                                    | are also                  |
|                               | 3/13/2025<br>Your ou | in/1331                      | Damter Singer Trief Trig<br>In \$764.00. Polyments are easily accepted by going to Myr<br>accepted at any school office or by mailing your polyment<br>MSB Connect District<br>123 A Street<br>Anytown, YT 14623<br>Please make checks payable to: MSB Conne                                                                                                    | 3 Account B<br>SchoolBucks. Cl<br>with this stateme                                                                                                    | alance                                                                                                    | \$55.00<br>\$75.00<br>\$764.00                                                                                                    | are also                  |
|                               | 3/13/2825<br>Your ou | Inv1331                      | Claster Stope Trief Trip<br>Is ST44.09. Playments are easily accepted by going to Mys<br>accepted at any school office or by mailing your payment<br>MSB Connect District<br>123 A Storet<br>Anytown, YT 1423<br>Please make checks payable to: MSB Conne                                                                                                    | 3 Account B<br>SchoolBucks. C<br>with this stateme                                                                                                    | ash or ch                                                                                                    | 3-5 80<br>\$75.00<br>\$764.00                                                                                                    | are also                  |
|                               | 3/13/2825<br>Your ou | iw1331                       | Cauter Staye Net Tay<br>is \$764.00 Payments are easily accepted by going to Myr<br>accepted at any school office of by making your payment<br>123 Astreet<br>Anytown, YT 14823<br>Please make checks payable to: MSB Conner<br>Log in to MySchoolBucks                                                                                                    | schoolBucks C<br>SchoolBucks C<br>et District                                                                                                    | alance                                                                                                    | 3-5300<br>\$75.00<br>\$764.00                                                                                                    | are also                  |
|                               | 31132025<br>Your ou  | iw1331                       | Danter Stope Thid Tig<br>Is \$764.00. Phymeric are easily accepted by going to My<br>accepted at any school office or by mailing year payment<br>MSB Connect District<br>123.A Street<br>Anytown, YT 14623<br>Please make checks payetie to: MSB Conne<br>Log in to MySchoolBlucks<br>Q @ Q Q & X                                                                                                    | s Account B<br>Account B<br>SchoolBucks, C<br>with this stateme<br>ct District                                                                                                    | alter of a second second                                                                                                    | 3-53 80<br>375.00<br>\$764.00                                                                                                    | are also                  |
|                               | 31132025<br>Your ou  | iw1331                       | Cauter Stope Third Tay<br>In \$754.00. Phymeric are easily accepted by going to My<br>accepted at any school effice or by mailing young payment<br>MSB Commer District<br>123.A Street<br>Anytown, YT 14023<br>Please make checks paysible to: MSB Comme<br>Log in to MySchoolBlucks<br>Q Q Q Q Q Q Q Q Q Q Q Q Q Q Q Q Q Q Q                                                                                                     | a a Account B SchoolBucks. C with this stateme                                                                                                    | action<br>allance                                                                                                    | авој 80<br>\$75.00<br>\$764.00                                                                                                    | are also                  |
|                               | 3132025<br>Your ou   | iw1331                       | Cauter Stope Hell Tip<br>is \$784.00 Payments are easily accepted by going to MyA<br>accepted at any school office of by maining your payment<br>123 A Street<br>Anytown, YT 14623<br>Presser make checks payable to: MSB Conner<br>Log in to MySchoolBlocks<br>Q @ Q Q Q Q<br>Log in to MySchoolBlocks<br>Q Q Q Q Q Q Q Q Q                                                                                                    | s Account B Account B Concellucks. C C C C C C C C C C C C C C C C C C C                                                                                                    | action and a second second sec | 360.00<br>\$75.00<br>\$764.00                                                                                                    | are also                  |
|                               | 3132025              | iw1331                       | Danter Stope Thid Tip<br>Is \$1764.90. Purprecht are earley accepted by sorteg by Sort<br>accepted at any school office or by mailing your purprecht<br>MSB Connect District<br>172 A Stirret<br>172 A Stirret<br>172                   | a a Account B Account A Account A Ac | ash or ch                                                                                                    | 360.80<br>575.80<br>\$764.90<br>seck payments                                                                                                    | are also                  |
|                               | Your ou              | iw1331                       | Caudes Stage Had Tay<br>is \$754.09. Playments are easily accepted by points to Mys<br>accepted at any school office or by maining your payment<br>MSB Commet District<br>123.A Street<br>Anytown, YT 1423<br>Please make checks paysible to: MSB Come<br>Log in to MySchoolBlacks<br>Q Q Q Q Q Q Q<br>Log dia to MySchoolBlacks<br>Q Q Q Q Q Q<br>MyschoolBlacks<br>Please MyschoolBlacks<br>Please MySchoolBlacks<br>Please MyschoolBlacks<br>Please Mysch                                                                                                    | a Account B<br>Account B<br>SchoolBucks C<br>with this stateme<br>ct District                                                                                                    | ash or cf                                                                                                    | 300 80<br>575.00<br>\$764.00                                                                                                    | are also                  |
|                               | 3/13/225             | iw1331                       | Cauter Stays Held Tip<br>Is 9784.00 Payments are easily accepted by going to My/<br>accepted at any school office of ty mains your payment<br>MBB Connect District<br>123 A Street<br>Anytown, VT 14623<br>Reese make checks payable to: MBB Connec<br>Log in to MySchoolBucks<br>(Log in to MySchoolBucks<br>(Log in to MySchoolB                                                                                                    | s Account B<br>SchoolBucks C<br>with this stateme<br>ct District                                                                                                    | ash or cf                                                                                                    | sod av<br>575.00<br>\$764.00                                                                                                    | are also                  |
|                               | 3/13/28              | iw1331                       | Danker Singer Hall Tig<br>Is \$1764.90. Purpresents are easily accepted by society by Singer<br>accepted at sing school office or by mailing your purpresent<br>MSE Connect District<br>123.A Stirret<br>123.A Stirret<br>123.A Stirr                    | count B     count B     c      | alence                                                                                                    | sod 20<br>575.00<br>\$764.00<br>keck payments                                                                                                    | are also                  |
|                               | 3/13/2125            | iw/331<br>Instanding belance | Caudes Stage Hal Tay<br>Is 1764.08. Playments are easily accepted by sories by A<br>accepted at any school effice or by maining your payment<br>MSB Commet District<br>123.0. Strent<br>Anytown, YT 14623<br>Anytown, YT 14623<br>Measure Make Checks paysible to: MSB Come<br>Log in to MySchoolBucks<br>Come of the Strent<br>Come of the Strent<br>Come of the Strent<br>Research and efficient<br>Te Jeforson that efficient<br>Te Jeforson that efficient<br>Te Jeforson that efficient<br>Strentwork W1823<br>Signet<br>Measure March and efficient<br>Strentwork W1823<br>Signet                                                                                                    | Account B     Account B     SchoolBucks C     with this statemo     ct District )                                                                                                    | second                                                                                                    | sool ato<br>575 40<br>\$764.00<br>teeck payments                                                                                                    | are also                  |
|                               | 3/13/28              | ier333<br>distanding belance | Danker Stoge Hal Tig<br>Is \$754.00. Purprieds are easily accepted by sorts of Mig<br>accepted at in system diffeor of ynamios for yoursel<br>MSB Connect District<br>123.A Street<br>123.A Street | a Account B Account B SchoolBucks. C with this stateme ct District )                                                                                                    | and up of a second second seco | sou zo<br>575.00<br>\$764.00<br>kock payments                                                                                                    | are also                  |
|                               | 3/13/25              | ier1331<br>Astanding belance | Cautes Store Mail 19<br>In ST44.90. Purprecha are easily accepted by sores by Syr<br>accepted at my sore sores of differe by menal by Syr<br>MSB Connect District<br>123.0. Street<br>Anytown, YT 14623<br>Descen make checks poysible to: MSB Connec<br>Log in to MySchoolBucks<br>(Log in to MySchoolBucks<br>(Log in to MySchoolBucks)<br>(Log in to MySchoolBucks)<br>(Log                                                                                                    | a Account B<br>SchoolBucks, C<br>with this stateme<br>et District                                                                                                    | and up of a second second seco | junio<br>1556 o<br>1556 o<br>1556 o<br>1556 o<br>1556 o<br>100 o<br>100 o<br>1 | are also                  |

### **Custom Invoice Reminders (Beta)**

- Invoices > Invoices
  - Filter as necessary
  - Select All or Select Individual Invoices
  - Selected Actions > Send Reminder(s)
    - 1 Select Invoices Review
    - 2 Options
      - Recipients
        - Send email to household contact on file
          - All MSB users that have added this student to their account
        - Send email to student contact on file
          - Emails on the General tab
        - Send to additional emails on invoice
          - Additional emails added to invoice manually or on a flat file upload
      - Custom Message
    - 3 Recipients Review
    - Send > Send

## CONNECT

#### **Custom Reminder**

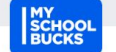

#### A Friendly Reminder: School Fees Are Due

Invoice Reminder, sent on behalf of MSB Connect District.

Hi Matty, This is a friendly reminder of the invoices listed below.

Testing the Custom Send Option

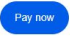

-----

#### Barry Anderson

| Invoice #: in | nv1329                |            |          |
|---------------|-----------------------|------------|----------|
| DATE          | INVOICE DETAILS       |            | AMOUNT   |
| 3/13/25       | Seniors Farewell Gala |            | \$100.00 |
|               |                       | Total:     | \$100.00 |
|               |                       | Payments:  | \$50.00  |
|               |                       | Remaining: | \$50.00  |

#### Invoice #: inv1331

| DATE    | INVOICE DETAILS           |            | AMOUNT   |
|---------|---------------------------|------------|----------|
| 3/13/25 | Chamber Singer Field Trip |            | \$200.00 |
|         |                           | Total:     | \$200.00 |
|         |                           | Payments:  | \$125.00 |
|         |                           | Remaining: | \$75.00  |

#### Invoice #: inv1448

| DATE    | INVOICE DETAILS | AMOUNT  |
|---------|-----------------|---------|
| 3/20/25 | Chamber Singers | \$25.00 |

Note: If you have already paid these fees and/or they are not applicable, please disregard.

Log in to MySchoolBucks

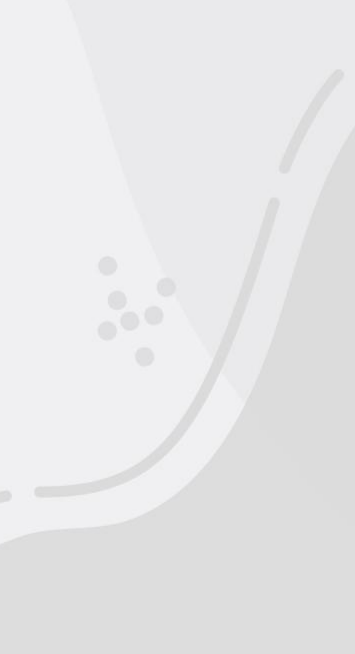

## Record Offline Payments: Invoicing Cashier

### **Uses for Invoicing Cashier**

- Record an in-person cash/check/money order payment
- Waive a portion of a fee with a non-payment
  - Scholarships
  - Exemptions
  - Fundraisers
- Leave a note when you record anything on the Invoicing Cashier
  - Check numbers
  - o Dates
  - Reasons for waiving
- Review notes left by admins for in-person payments and non-payments

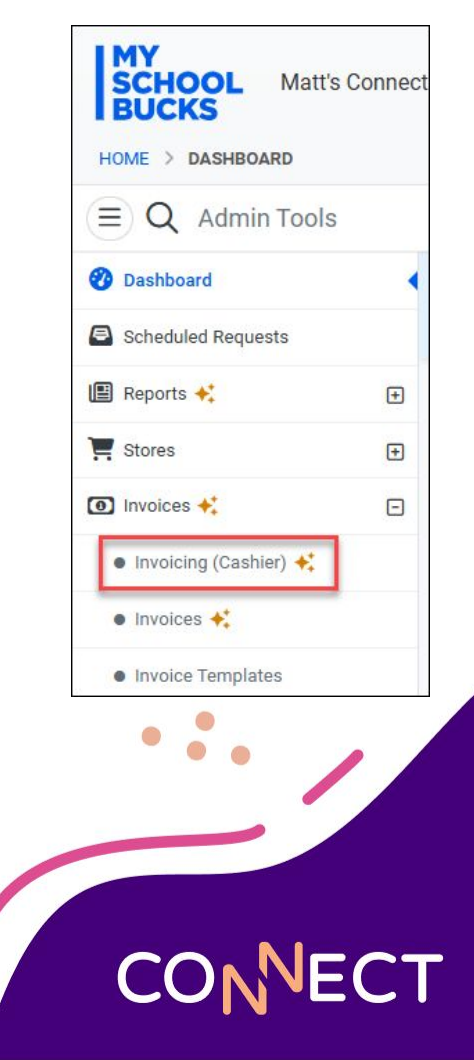

| Fee                       |                        |              | Туре     | Amount     |   |   |
|---------------------------|------------------------|--------------|----------|------------|---|---|
| Connect 2025 Tuition Demo |                        |              | Standard | \$1,550.00 | 1 | × |
| Add a fee                 |                        |              |          |            |   |   |
|                           |                        | Total Amount |          | \$1,550.00 |   |   |
| Provider (j)              | PowerSchool/DataHub    |              |          | *          |   |   |
| Store                     | Invoices Store         |              |          | •          |   |   |
| Department                | Select Department      |              |          | •          |   |   |
| Notify Contact            | No Additional Contacts |              |          | •          |   |   |
| Allow Partial Payments    | Allow                  |              |          | •          |   |   |
| End Date                  | End Date (Optional)    |              | 10       |            |   |   |

### **Invoicing Cashier**

- Invoices > Invoicing Cashier
- Locate the invoice you need to record a payment/non-payment for
- Click the green dollar sign symbol
- Enter the amount to pay or waive
  - To record a portion, the invoice must allow partial payments.
- Select a payment option:
  - Payments: cash, check, credit memo, money order, voucher
  - Non-Payments: admin change, fee not correct, fee refused, not participating, waived, etc.
- Enter a note for your records
- Record the payment/non-payment
  - Click "Record Payment," then on the next page click "Confirm"

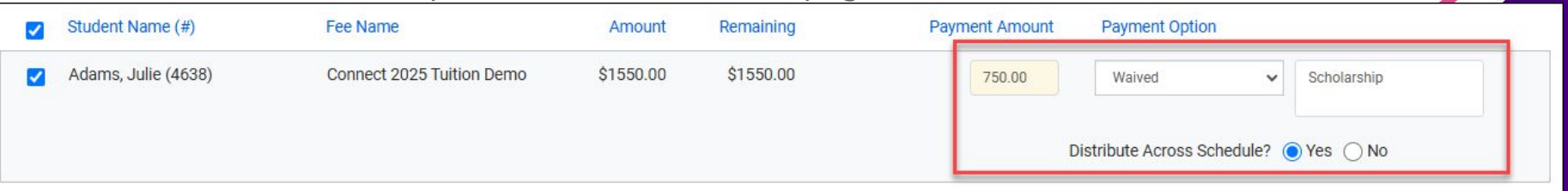

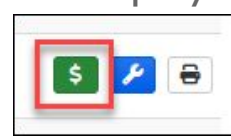

#### **Parent View:**

| Audeu                                                                         | Fee Name                                                               | Description                                                                 | Student Name                                                         | Amount                  |
|-------------------------------------------------------------------------------|------------------------------------------------------------------------|-----------------------------------------------------------------------------|----------------------------------------------------------------------|-------------------------|
| 16/2025                                                                       | Connect 2025 Tuiti                                                     | on Demo                                                                     | Aikinson, Andy                                                       | \$1,550.00              |
| e Payments ^                                                                  |                                                                        |                                                                             |                                                                      |                         |
| Date                                                                          |                                                                        | Description                                                                 |                                                                      | Amount                  |
| 03/06/2025<br>11:31:13 AM                                                     |                                                                        | Waived <mark>(Scholarship)</mark>                                           |                                                                      | \$750.00                |
| "Distri                                                                       | bute Across                                                            | Schedule <sup>#</sup>                                                       | Invoice Amount                                                       | \$1,550.00              |
| wills                                                                         | split the non-                                                         | navment                                                                     | Total Payments                                                       | \$750.00                |
| evenl                                                                         | v across all                                                           | due dates                                                                   | Remaining Amount                                                     | \$800.00                |
| Cittin                                                                        |                                                                        |                                                                             | Next Amount Due                                                      | \$66.66<br>Mar 28, 2025 |
|                                                                               | yment plan with multipl                                                | e due dates Hide Payment Plan                                               |                                                                      |                         |
| nvoice has a pa                                                               |                                                                        |                                                                             |                                                                      |                         |
| nvoice has a pa<br>Payment P                                                  | lan                                                                    |                                                                             |                                                                      |                         |
| nvoice has a pa<br>Payment P<br>The following<br>automatic pay                | lan<br>payment plan is availab<br>ments.                               | le for this invoice. Please Click Pay                                       | ment Options to make a payment                                       | t or to set up          |
| Payment P<br>The following<br>automatic pay<br>1. Mar 28, 20                  | l <mark>lan</mark><br>payment plan is availab<br>ments.<br>125         | le for this invoice. Please Click Pay<br>2. Apr 11, 2025                    | ment Options to make a payment<br>3. Apr 25, 2025                    | t or to set up          |
| Payment P<br>The following<br>automatic pay<br>1. Mar 28, 20<br>4. May 09, 20 | l <mark>lan</mark><br>payment plan is availab<br>ments.<br>125<br>1225 | le for this invoice. Please Click Pay<br>2. Apr 11, 2025<br>5. May 23, 2025 | ment Options to make a payment<br>3. Apr 25, 2025<br>6. Jun 06, 2025 | t or to set up          |

#### **Review Invoicing Cashier Notes**

- 1. Reports > Invoices > Invoice Report (Detail)
- 2. View invoices with payments, refunds and non-payments
- 3. Use other filters as needed
- 4. Click "Search"
- 5. Notes will be under the "Payment Type / Notes" column (only payments)
- 6. The detailed report can be exported to excel (includes non-payments)

|             |          | S       | 50 -                    |                         |                   |                   |                         |    |
|-------------|----------|---------|-------------------------|-------------------------|-------------------|-------------------|-------------------------|----|
| Student     | Fee Name | ,       | Invoice<br>Amount       | Rer                     | naining<br>Amount | Payment<br>Amount | Payment Type /<br>Notes | ^  |
| Rachel Gadd | Algebra  |         | 100.0                   | 0                       | 0.00              | 100.00            | Check #1234             | IE |
|             |          |         |                         | Total F                 | ayments:          | \$ 100.00         |                         |    |
|             |          | Showing | g <mark>1 to 1</mark> o | f 1 <mark>Ite</mark> ms |                   |                   |                         |    |

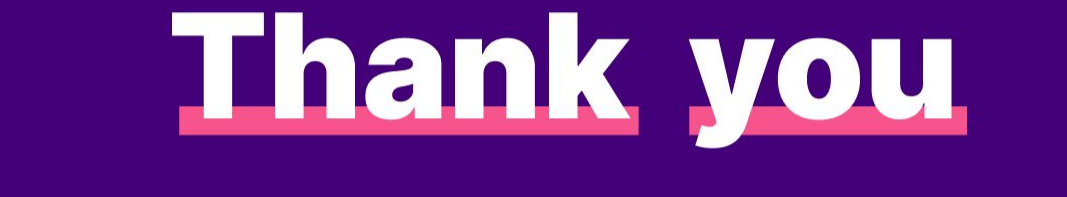

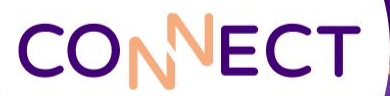